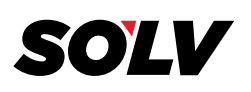

## HOW TO UPLOAD FILES TO W2COPY.COM

- 1. Go to <u>http://www.w2copy.com/</u>
- 2. Select the *Employer Login*

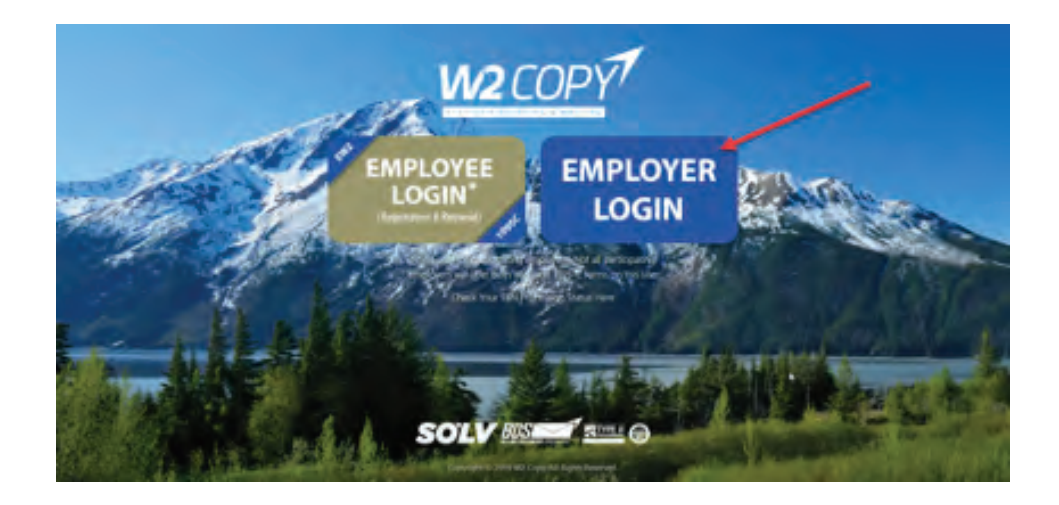

- 3. To Login
  - Enter the Employer Code
  - Enter the Password
  - Select the Year you are uploading files for. Defaults to the current tax year.
  - Click the box I'm Not A Robot

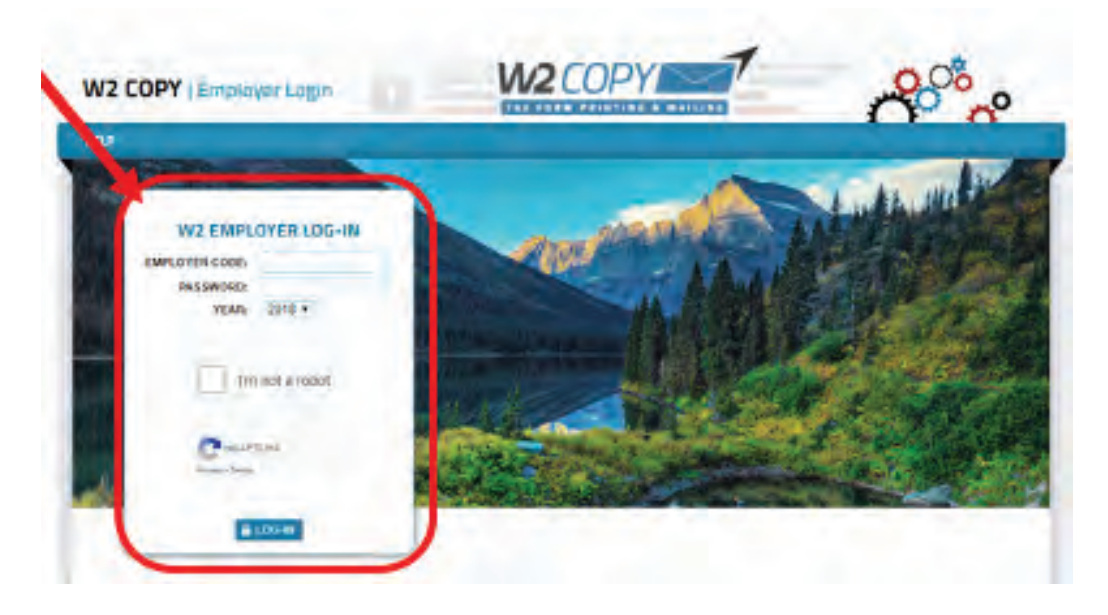

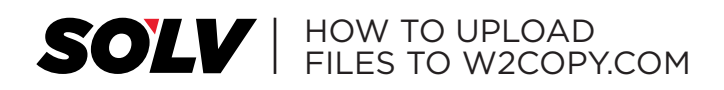

4. From the Home Screen select Upload Files.

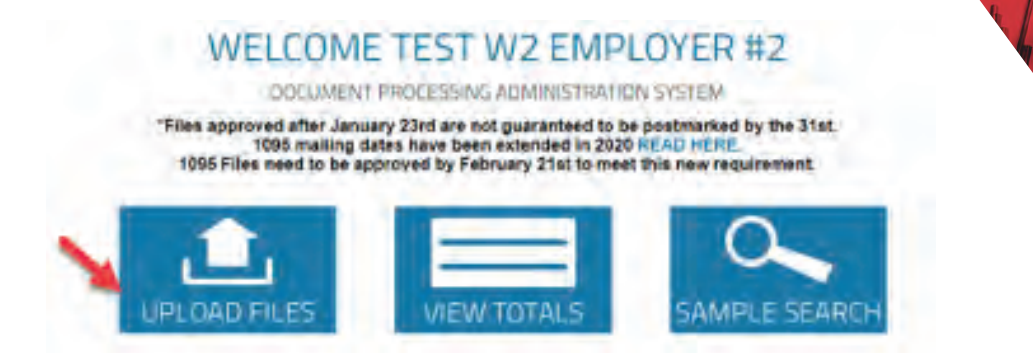

**5.** Open the file location, then drag and drop the selected file(s) into <u>*Drop File Here*</u> box.

| -( |                           |
|----|---------------------------|
|    | Drop files here to upload |
|    | (or click)                |
|    |                           |

6. Once your file is uploaded you will get a GREEN CHECK MARK to confirm the file has been uploaded. Select <u>Proceed to Next Step</u> to select the Customer Code and File Type.

|  | -              | 6 | 2 |   |
|--|----------------|---|---|---|
|  | Test File xisx | C |   |   |
|  |                |   |   | - |
|  |                |   |   |   |
|  |                |   |   |   |

## **SOLV** | HOW TO UPLOAD FILES TO W2COPY.COM

- **7.** The Upload Option screen will display a list of files that were uploaded.
  - From the dropdown select a <u>Customer Code</u> and <u>File Type</u>
  - You can also enter any comments you have regarding the file(s)
  - Select Complete Upload

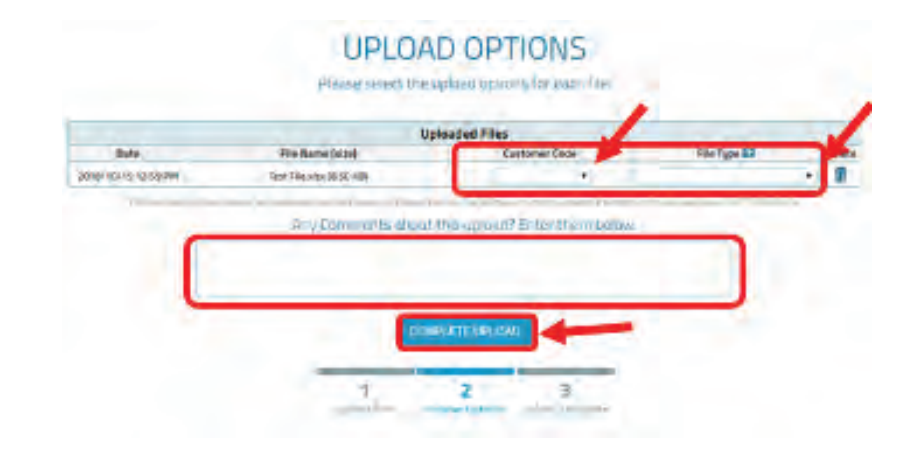

8. <u>File is queued up for processing for each W2 Location</u> and <u>Upload Complete</u> will display in green confirming the file(s) have been uploaded.

|                                 |                           | Uploaded Files          |                                                                |                                     |          |  |  |
|---------------------------------|---------------------------|-------------------------|----------------------------------------------------------------|-------------------------------------|----------|--|--|
| Date                            | File Name (size)          | me (size) Customer Code |                                                                | File Type #2                        | Delete   |  |  |
| 2020/01/07 2:26 PM              | StamifestFieldt (0.00 HB) | -File                   | File is quered up for processing for im-2 matrice (T2003 (W-2) |                                     |          |  |  |
| · Marcant, ing control database | colorest and make 10      | I DI LO I VOL           | ////                                                           | and in the devicement of the Public | 10.00    |  |  |
|                                 |                           |                         |                                                                |                                     | <b>A</b> |  |  |
|                                 |                           | -                       | _                                                              |                                     | •        |  |  |
|                                 | 1                         | 2                       | 3                                                              |                                     |          |  |  |
|                                 | - Contract Contract       | (branké option)         | upsiad company                                                 |                                     |          |  |  |

9. To upload additional files select Go Back Here.

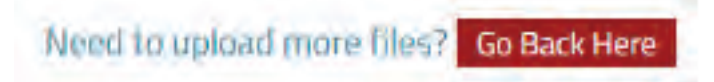

**1960 South Meridian Road** Meridian, ID 83642 W2processing@thesolvgroup.com | 800.388.3650 | **thesolvgroup.com**